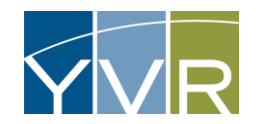

# eDispatch Portal

Drivers will be required to login to the eDispatch Portal to add themselves to the Virtual Holding Queue. When space is available, YVR Dispatch will assign them access to a Bus Bay Zone at the curb.

## Registration

Your commercial vehicle company will add you to the system by adding your mobile (cellular) phone number to a list of authorized eDispatch users (Drivers) in the Vendor Portal.

| Steps                                                                                                    | Examples                                                                                                    |
|----------------------------------------------------------------------------------------------------|----------------------------------------------------------------------------------------------------|
| A text from GateKeeper eDispatch will be sent to your mobile device when<br>your company has added you.<br>Tap on <i>Tap to Load Preview</i> | Control of the state of the state of the sta |

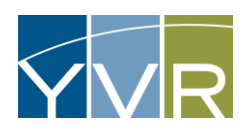

| Tap on the <i>GateKeeper Vendor Validate User</i> to set up an account. | GateKeeper EDispatch ><br>Text Message<br>Today 14:18<br>An eDispatch Operator account<br>registration has been started for<br>you. Please complete the<br>registration at<br>GateKeeper Vendor J<br>Validate User<br>ga.gksys.com |
|-------------------------------------------------------------------------|----------------------------------------------------------------------------------------------------|
| Your default web browser will open to the New User Validation page.     | <image/>                                                                                                    |

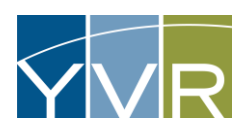

| Enter the following information: <ul> <li>First Name</li> <li>Last Name</li> <li>User Name*</li> <li>Email</li> <li>New Password</li> <li>Confirm New Password</li> </ul> <li>*Note: for User Name, please enter your Last Name and First Initial without any spaces (ex. John Smith will be smithj)</li> <li>Select Save</li> |                                                                                                    |
|----------------------------------------------------------------------------------------------------|----------------------------------------------------------------------------------------------------|
| You will receive notification that your eDispatch registration is complete<br>and a web address to log into the eDispatch system.                                                                                                    | Vancouver International Airport         New User Validation         Your eDispatch registration is complete. Login to the eDispatch application at https://yvr.qa.gksys.com/GSIDispatch.eDispatch         Upp         Vancouver International Airport eDispatch Operator Registration Completed         Image: Provide State State S |

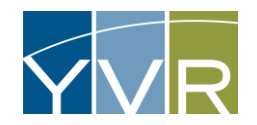

# Logging into eDispatch & Adding Vehicle to Queue

Vehicles should only be added to the Queue when you are ready to pick up the Prearranged Passenger(s) from the curb – i.e. you can get to the curb within 5-10 minutes.

| Steps                                                                                                    | Examples                                                                                        |
|----------------------------------------------------------------------------------------------------|-------------------------------------------------------------------------------------------------|
| Steps                                                                                                    | yvr.qa.gksys.com                                                                                |
| Using a browser, access the GateKeeper eDispatch site:<br><u>https://yvr.gtcvms.com/GSIDispatch.eDispatch</u><br>Or click on the link sent to you during registration.<br>Enter in your User Name and Password and select <i>Log In</i> | Enter Osername Enter Osername Enter Password Forgot your username? Forgot your password? Log In |
|                                                                                                    | Powered by <b>GateKeeper Systems</b>                                                            |

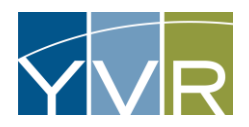

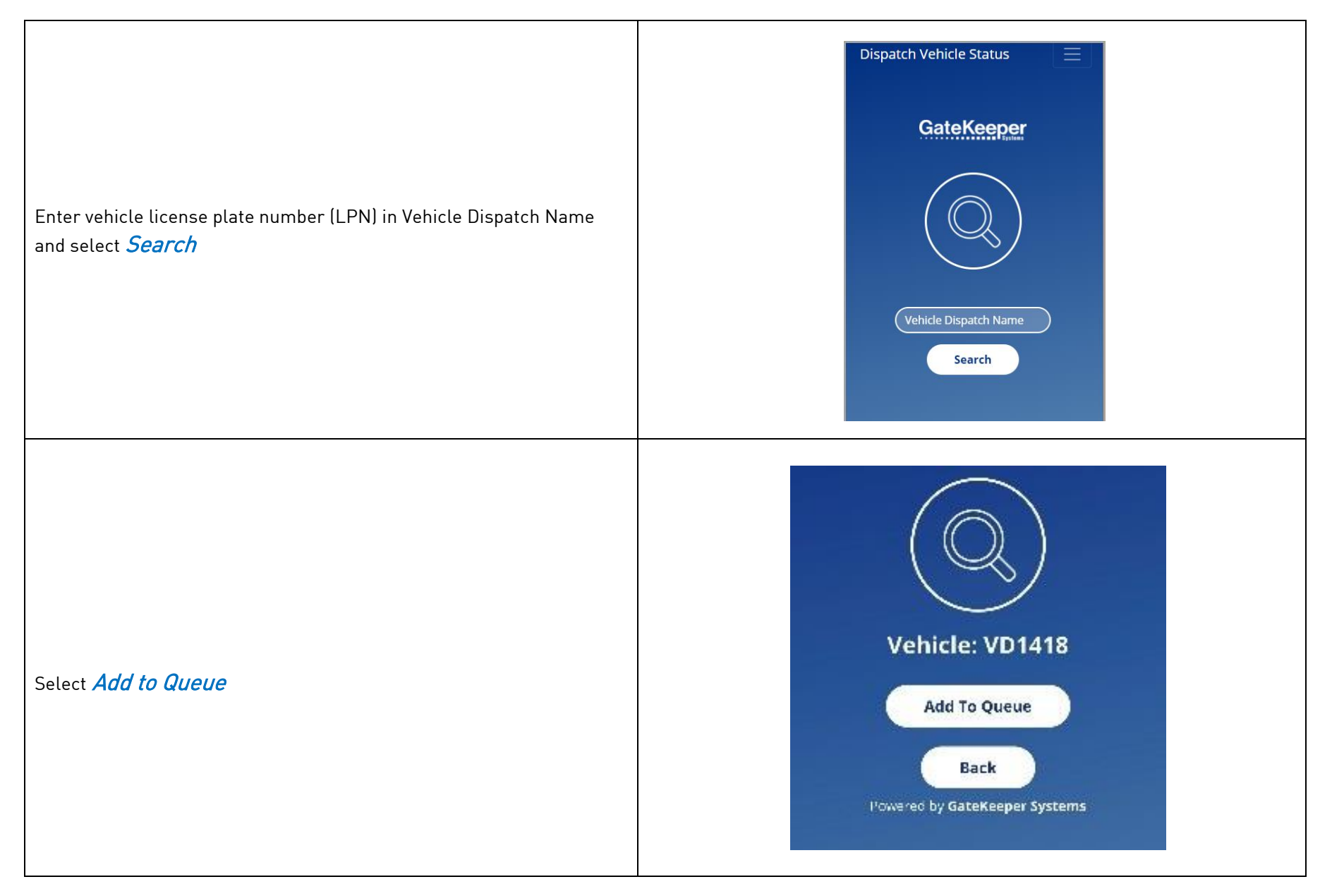

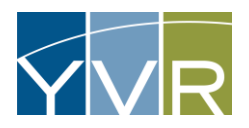

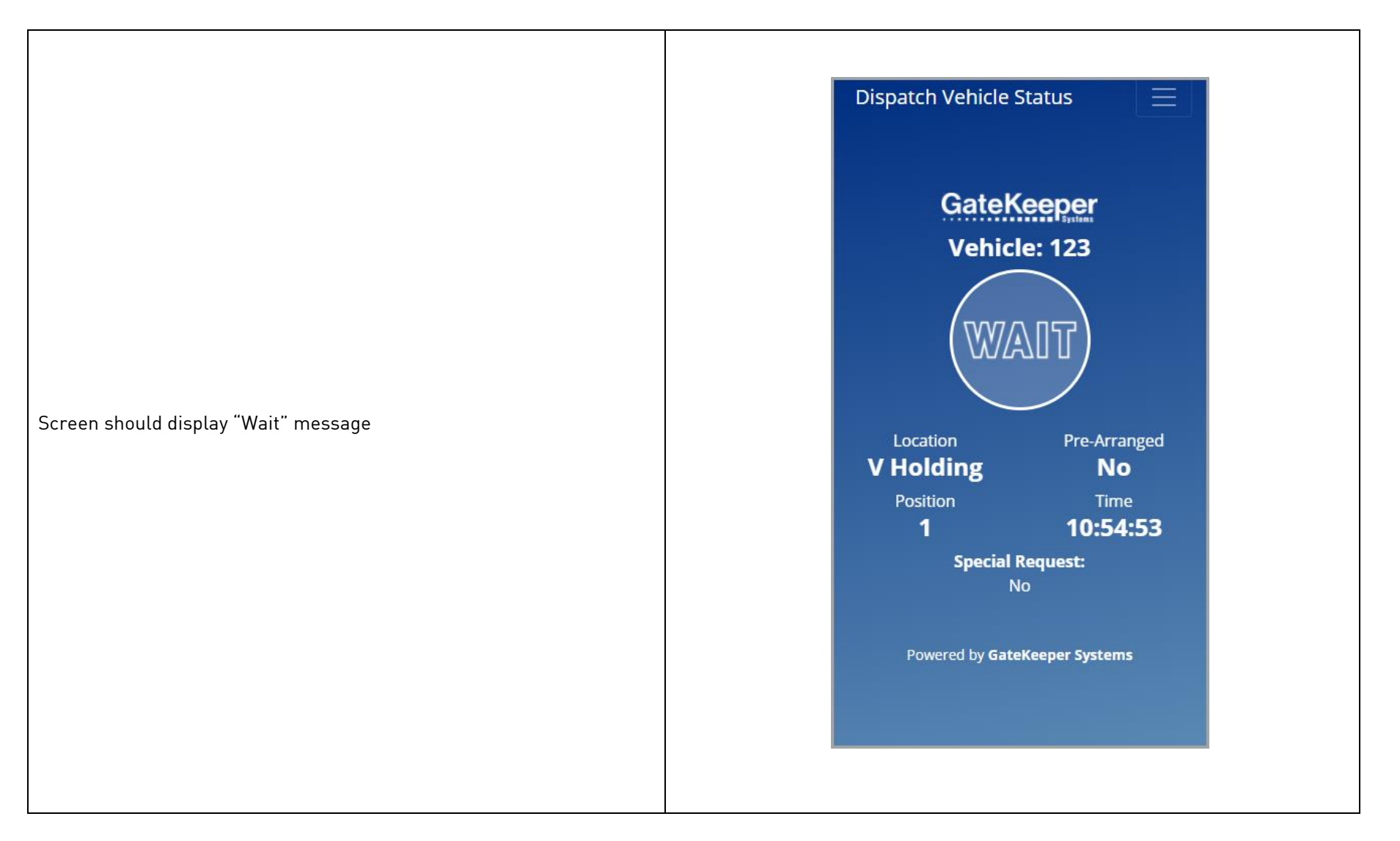

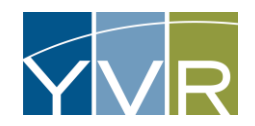

## Accessing the Curb

Note: Vehicle may not be parked for longer than thirty (30) minutes at assigned Bus Bay Zone. Overstay charges may be applicable for exceeding the time limit. Any vehicle occupying more than one (1) bay will incur additional charges.

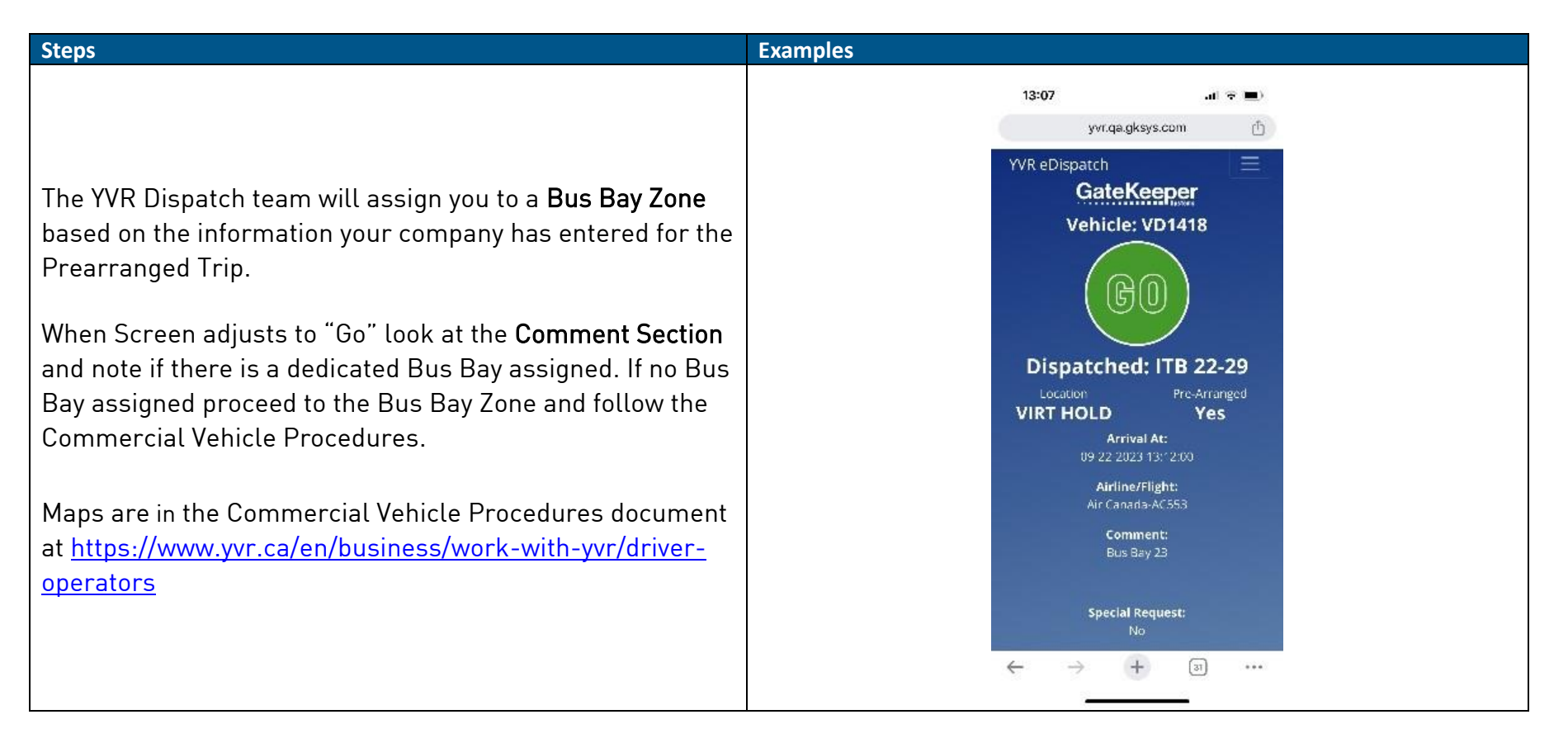

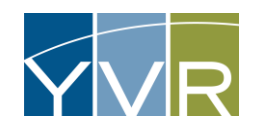

# Cancelling a Trip

If you need to cancel a trip request, or remove yourself from the Holding Queue, please call YVR Dispatch (604.303.4075) and request to remove your vehicle from the Holding Queue and/or cancel a prearranged trip request.

## Other Issues

Please call YVR Dispatch (604.303.4075) if the guests you are picking up have arrived and you have not been dispatched to the curb yet. YVR Dispatch may ask a series of questions to determine what the issue was and help resolve it

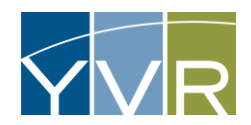

# Troubleshooting 1: Forgot Username

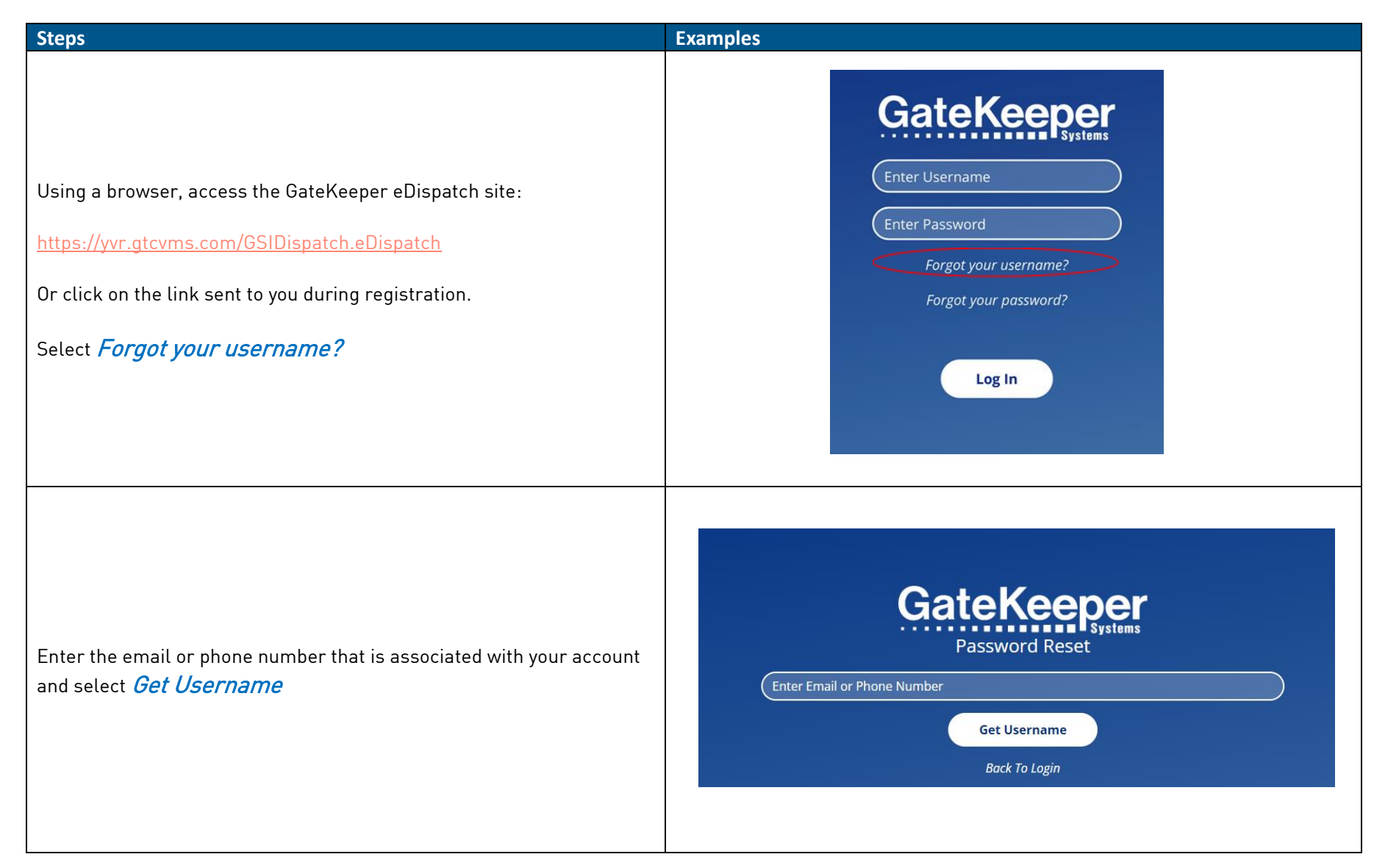

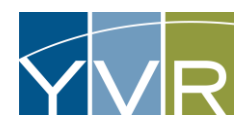

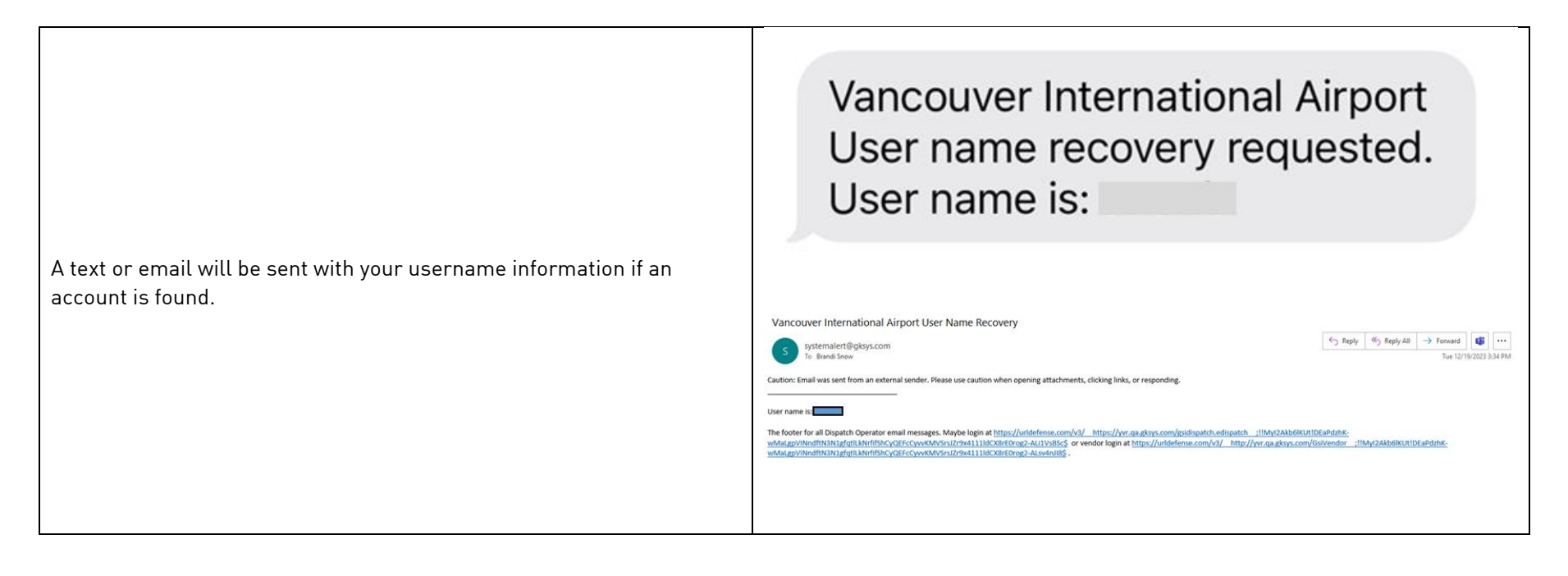

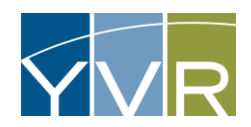

# Troubleshooting 2: Forgot Password

| Steps                                                                                                    | Examples                                                                                                    |
|----------------------------------------------------------------------------------------------------|----------------------------------------------------------------------------------------------------|
| Using a browser, access the GateKeeper eDispatch site:<br><u>https://yvr.gtcvms.com/GSIDispatch.eDispatch</u><br>Or click on the link sent to you during registration.<br>Select <i>Forgot your password?</i> | <section-header>  CateGeeees   Enter Username   Enter Password   Gorgot your username?   Forgot your password?</section-header> |
| Enter the email or phone number that is associated with your account<br>and select <i>Get Username</i>                                                                                                    | <b>GateKeeper</b><br>Password Reset<br>Enter Email or Phone Number<br>Get Username<br>Back To Login                             |

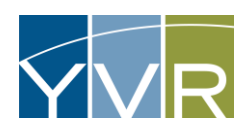

| If a username was found, a password reset message will be sent to the cell phone number and email associated with the username | Today 08:16                                                                                                    |
|----------------------------------------------------------------------------------------------------|----------------------------------------------------------------------------------------------------|
|                                                                                                    | Please update your password at                                                                                                    |
|                                                                                                    | Tap to Load Preview                                                                                                    |
|                                                                                                    | qa.gksys.com                                                                                                    |
|                                                                                                    | Vancouver International Airport eDispatch Operator Temporary Password                                                                                                    |
|                                                                                                    | 3 systemalert@gkys.com<br>To Brand Snow Wed 12/20/2023 B17 AM                                                                                                    |
|                                                                                                    | Caution: Email was sent from an external sender. Please use caution when opening attachments, clicking links, or responding.                                                                                                    |
|                                                                                                    | Plesse update your password at https://undefense.com/i6/ _https://wr.aa.akss.com/GoVendor/public/DispatchOperator_Validate.aspx?vtp=509ce246-5999-4fcd-8222-314040ea28d9 _;11Myt2Abb6KUTHe_FLiqNL-<br>4du20mssIPWHPPoweedIISW8btW2gytEG6PmNenRc2sIH5HbuFhAMSSvLNCk904cWEW669Hd5 |
| Click on the link, enter new password, confirm new password, and select <i>Change Password</i>                                 | CateKeeper<br>Vancouver International Airport                                                                                                    |
|                                                                                                    | Change Password  New Password: Confirm New Password: Change Password: Change Password:                                                                                                    |
|                                                                                                    | © 2023 GateKeeper Systems, Inc. All Rights Reserved.                                                                                                    |
| Confirmation of password change will appear with a link to Login.                                                              | GateKeeper                                                                                                    |
|                                                                                                    | Vancouver International Airport                                                                                                    |
|                                                                                                    | Your password has been set. Please login to access your information.                                                                                                    |
|                                                                                                    | Cogin                                                                                                    |
|                                                                                                    | © 2023 GateKeeper Systems, Inc. All Rights Reserved.                                                                                                    |
|                                                                                                    |                                                                                                    |